#### **BAB IV**

### PENGUJIAN DAN EVALUASI

Pengujian sistem yang dilakukan merupakan pengujian terhadap peralatan dan aplikasi yang telah dibuat. Pengujian tersebut dimulai dari pengujian aplikasi kendali perangkat elektronik yang nantinya secara otomatis melakukan pegujian lampu dan pengujian pagar.

## 4.1 Pengujian Aplikasi Kendali Perangkat Elektronik

Pengujianan Aplikasi Kendali Perangkat Elektronik dari app inventor ke *smartphone* dilakukan dengan menguji kinerja app inventor sebagai aplikasi yang akan mempermudah dalam membuat aplikasi *smartphone*.

4.1.1 Tujuan

Tujuan dari pengujian ini adalah untuk mengetahui apakah simulasi yang dibangun sudah berjalan sesuai dengan harapan yaitu membuat posisi *mobile node* secara *random*.

### 4.1.2 Peralatan Yang Digunakan

- 1. Perangkat keras (*Hardware*)
  - a. Laptop
  - b. Modem
  - c. *Smartphone* android
- 2. Perangkan Lunak (Software)
  - a. App Inventor

## 4.1.3 Prosedur Pengujian

1. Nyalakan laptop hubungkan, komputer dengan modem dengan koneksi wifi.

- 2. Buka web browser pada laptop dan masukkan alamat appinventor.mit.edu untuk membuka aplikasi online dari app inventor. Lalu pilih menu "create apps!", masukkan id gmail, lalu pilih menu yang bernama "AplikasiKendaliPerangkatElektronik" pada kolom my project.
- Ubah aplikasi menjadi format .apk dengan memulih menu "build" lalu pilih "App (save .apk to my computer)".
- 4. Setelah aplikasi tersimpan di laptop, lakukan proses penginstalan aplikasi yang telah dibuat dengan memanfaatkan ftp mode pada *smartphone* oppo.
- 5. Aktifkan aplikasi kendali perangkat elektronik.

## 4.1.4 Hasil Pengujian Aplikasi Kendali Perangkat Elektronik

Pengujian aplikasi kendali perangkat elektronik ini digunakan untuk memastikan bahwa aplikasi yang dibuat dengan app inventor dapat diinstal pada *smartphone* android. Gambar 4.1 merupakan halaman awal app inventor.mit.edu

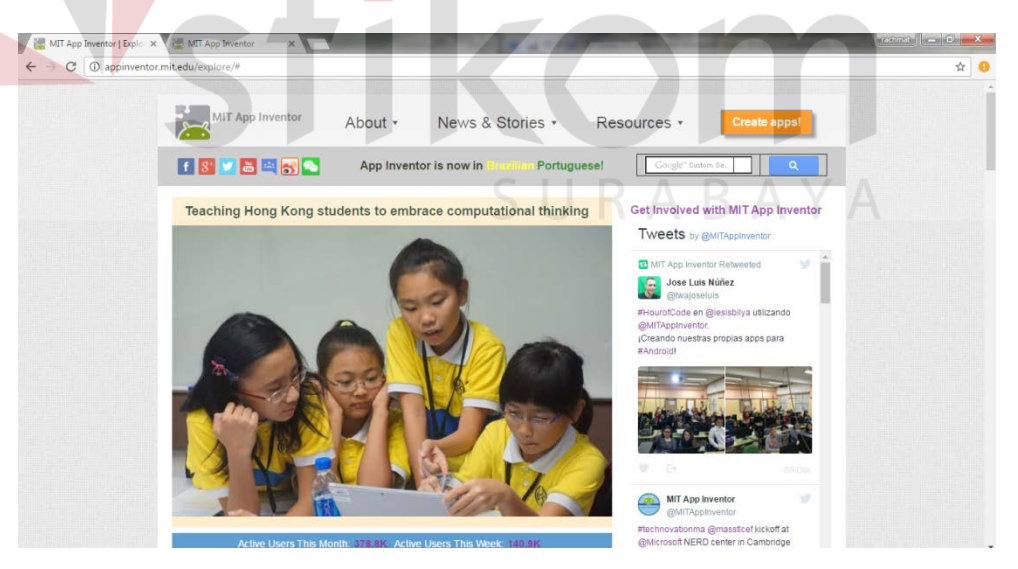

Gambar 4.1 tampilan awal appinventor.mit.edu

| / 🔚   | MIT App Inventor   Expl: 🗙 🕌 MIT App Inventor | ×                | 1000                 | A STATE     | And in case      | distant.        | -         | racimat 🗕 🖬 📈                |
|-------|-----------------------------------------------|------------------|----------------------|-------------|------------------|-----------------|-----------|------------------------------|
| ÷     | C () ai2.appinventor.mit.edu/?locale=er       | n#47077196439224 | 32                   |             |                  |                 |           | ☆                            |
|       | MIT App Inventor 2 Projects - C<br>Beta       | onnect + Build + | Help •               | My Projects | Gallery Guide    | Report an Issue | English + | priambodorachmat@gmail.com < |
| Start | new project Delete Project Publish to Gallery |                  |                      |             |                  |                 |           |                              |
| Му    | Projects                                      |                  |                      |             |                  |                 |           |                              |
|       | Name                                          |                  | Date Created         |             | Date Modified V  |                 |           | Published                    |
| 0     | AplikasiKendaliPerangkatElektronik            |                  | Jul 19, 2016, 5:02:1 | 21 PM       | Dec 12, 2016, 1  | 2:57:13 PM      |           | No                           |
| ٥     | skripsi                                       |                  | Mar 14, 2016, 2:26   | (41 PM      | Dec 12, 2016, 1  | 2:50:47 PM      |           | No                           |
| 0     | rachmat1                                      |                  | Dec 18, 2015, 5:32   | :21 PM      | Sep 3, 2016, 9:0 | 19:38 AM        |           | No                           |
| 0     | cari                                          |                  | Dec 19, 2015, 5:32   | :30 AM      | Jun 30, 2016, 11 | 0:01:20 PM      |           | No                           |
| ٥     | Project1                                      |                  | Mar 15, 2016, 5:34   | :14 PM      | Apr 5, 2016, 10: | 45:07 PM        |           | No                           |
| 0     | text_to_speech                                |                  | Mar 21, 2016, 4:27   | :30 PM      | Mar 23, 2016, 1  | 2:17:43 AM      |           | No                           |
| 0     | hello_puss                                    |                  | Mar 2, 2016, 10:59   | :58 PM      | Mar 18, 2016, 2  | :04:39 PM       |           | No                           |
| ٥     | Location_detector                             |                  | Mar 16, 2016, 3:52   | :29 PM      | Mar 16, 2016, 3  | :52:29 PM       |           | No                           |

Gambar 4.2 tampilan my project app inventor

Setelah *login* dan memasukkan akun gmail pada appinventor.mit.edu, maka,

tampilan *my project* akan ditampilkan pada Gambar 4.2.

| MIT App Inventor 2<br>Bet       | 2 Projects - Com                | ect - Build - Help - My Project               | is Gallery Guide Report an Issue English - priambodorachmat@gmail.c |
|---------------------------------|---------------------------------|-----------------------------------------------|---------------------------------------------------------------------|
| AplikasiKendaliPeran<br>Palette | gkatElektronik Screen<br>Viewer | Add Screen Rembye Screen                      | Components Properties                                               |
| User Interface                  |                                 | Display hidden components in Viewer           | G Screen1 Screen1                                                   |
| Button                          |                                 | Check to see Preview on Tablet size           | AboutScreen                                                         |
| CheckBox                        | 0                               | Screen1                                       | B istPicker1                                                        |
| DatePicker                      |                                 | Aplikasi Kendali Perangkat Elektronik         | PagerBuka Denter 3 -                                                |
| 🔤 Image                         |                                 |                                               | PagarTutup AlignVertical                                            |
| Label                           |                                 |                                               | TableArrangement5                                                   |
| ListPicker                      |                                 |                                               | A D annu 3.on AppName                                               |
| ListView                        | 0                               | Pagar Buka Pagar Tutuo                        | ampu_2.off                                                          |
| A Notifier                      |                                 |                                               | Lampu 3. off                                                        |
| PasswordTextBox                 |                                 | Lampu 1 ON Lampu 2 ON Lampu 3 ON              | Backgroundimage                                                     |
| Slider                          | 0                               | Lampu TOPP Lampu 2 OPP Lampu 3 OPP            | B HorizontalArrangemer                                              |
| Spinner Spinner                 | œ                               | Penjadwalan Lampu Nyala Penjadwalan Lampu Mat | Eli TimePicker1_nyala DoseScreenAnimation                           |
| TextBox                         | 0                               | 0                                             | ALabel3_status                                                      |
| TimePicker                      | 0                               |                                               | BluetoothClient1                                                    |
| WebViewer                       | 0                               |                                               | OpenScreenAnimation Default                                         |
|                                 |                                 |                                               | Rename Delete                                                       |

Gambar 4.3 tampilan AplikasiKendaliPerangkatElektronik

Jadikan format .apk dengan memilih menu "*build*" lalu pilih "App (*save* .apk *to my computer*)" seperti yang ditunjukkan pada gambar 4.4. Setelah aplikasi tersimpan di laptop, proses penginstalan aplikasi yang telah dibuat dengan memanfaatkan ftp *mode* pada *smartphone* oppo dijelaskan dengan gambar 4.5 dan gambar 4.6.

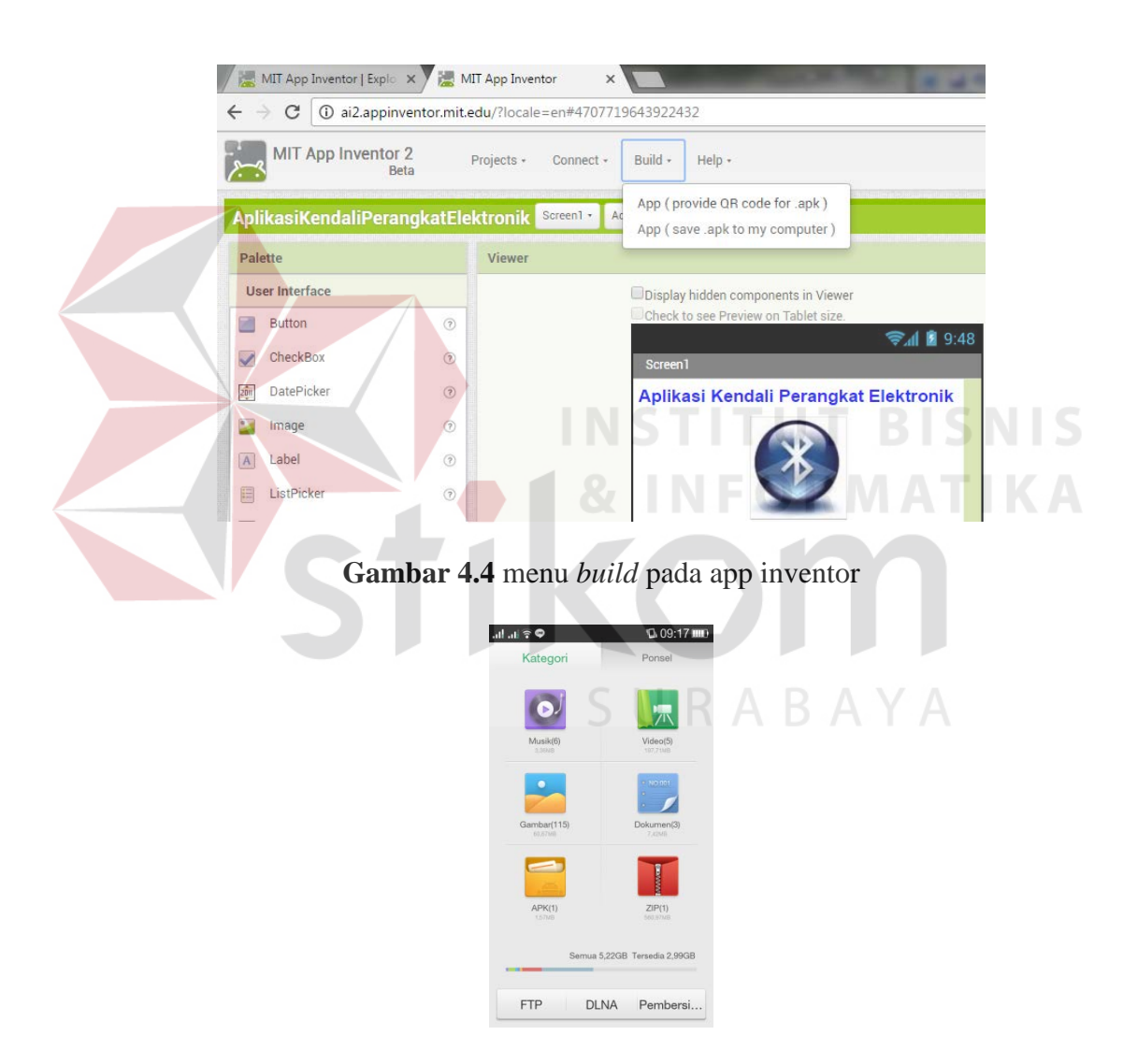

Gambar 4.5 ftp mode pada oppo smartphone 1

| Ketika Anda aktifkan FTP, asal ponsel OPPO<br>Anda tersambung ke jarngan wili yang sama<br>dengan komputer dan TV, Anda bisa<br>menggunakan komputer untuk mengelola file<br>ponsel via wifi.<br>Sambungan Wi-FI:Playmedia  | Ketika Anda aktifkan FTP, asal ponsel OPPO<br>Anda tersambung ke jaringan viti yang sama<br>menggunakan komputer untuk mengelola file<br>ponsel vita witi.<br>Sambungan WI-FI:Playmedia | FTP                                                                                                    |                                                                                 |                                                         |                       |
|----------------------------------------------------------------------------------------------------|----------------------------------------------------------------------------------------------------|----------------------------------------------------------------------------------------------------|---------------------------------------------------------------------------------|---------------------------------------------------------|-----------------------|
| Ketika Anda aktifkan FTP, asal ponsel OPPO<br>Anda tersambung ke jaringan wifi yang sama<br>dengan komputer dan TV, Anda bisa<br>menggunakan komputer untuk mengelola file<br>ponsel via wifi.<br>Sambungan Wi-Ft:Playmedia | Ketika Anda aktifkan FTP, asal ponsel OPPO<br>Anda terambung ke jaringan wifi yang sama<br>menggunakan komputer untuk mengelola file<br>ponsel via wifi.<br>Sambungan Wi-FLPløymedia.   | FTP 3                                                                                                    | ))                                                                              |                                                         |                       |
| Sambungan Wi-Fi:Playmedia                                                                                                    | Sambungan Wi-Fi:Playmedia                                                                                                    |                                                                                                    |                                                                                 |                                                         |                       |
|                                                                                                    |                                                                                                    | Ketika Anda akti<br>Anda tersambun<br>dengan kompute<br>menggunakan ko                                      | fkan FTP, as<br>ig ke jaringar<br>er dan TV, Ar<br>omputer untu                 | al ponsel O<br>n wifi yang n<br>nda bisa<br>uk mengelol | PPO<br>sama<br>a file |
|                                                                                                    |                                                                                                    | Ketika Anda akti<br>Anda tersambun<br>dengan kompute<br>menggunakan ke<br>ponsel via wifi.<br>Sambungan Wi- | fkan FTP, as<br>ig ke jaringar<br>er dan TV, Ar<br>omputer untu<br>FI:Playmedia | al ponsel O<br>n wifi yang s<br>ida bisa<br>ik mengelol | PPO<br>sama<br>a file |

Gambar 4.6 ftp mode pada smartphone oppo 2

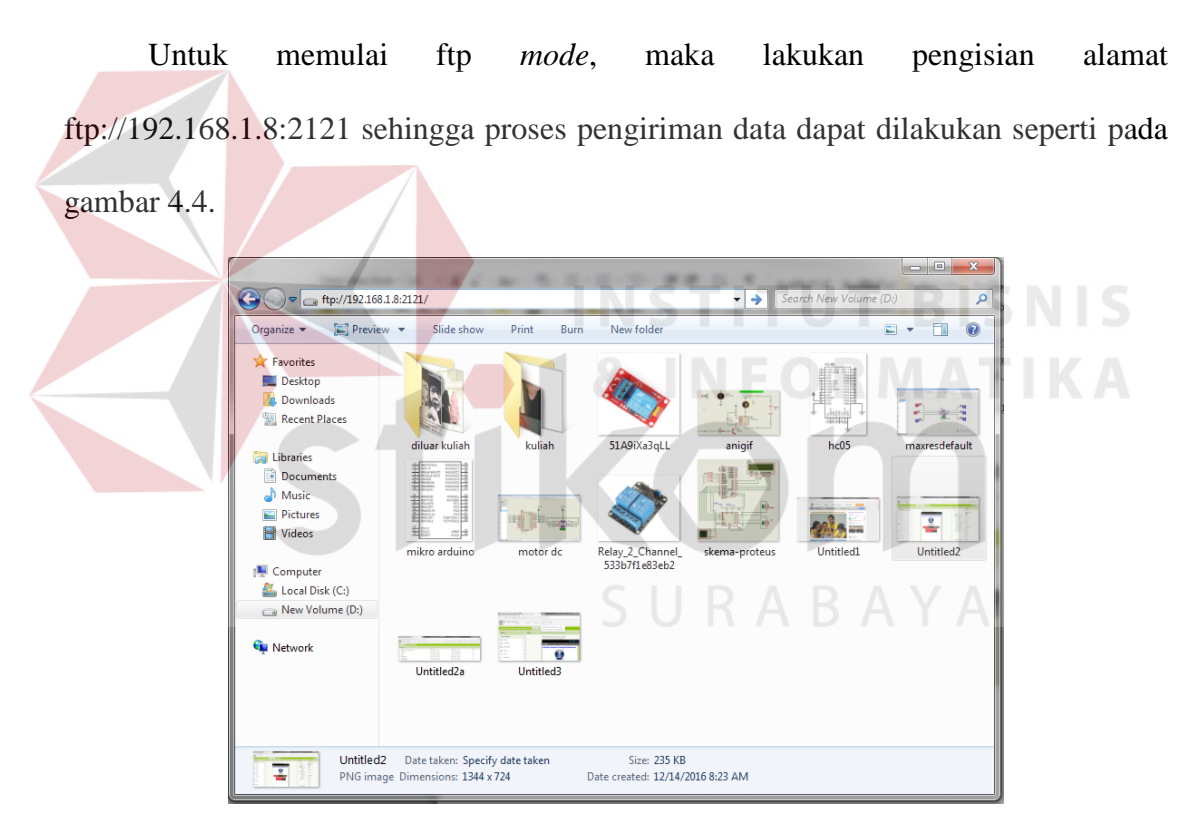

Gambar 4.7 pengisian alamat ftp://192.168.1.8:2121

Aplikasi dapat di instal pada *smartphone* seperti yang tertera pada gambar 4.8, sehingga aplikasi kendali perangkat elektronik siap digunakan untuk menggerakkan pagar dan lampu otomatis.

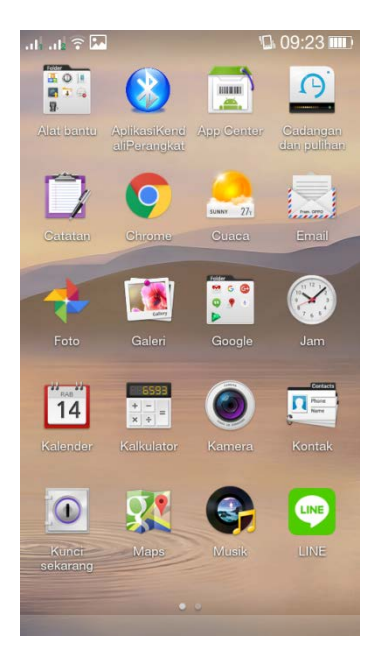

Gambar 4.8 aplikasi berhaasil diinstal

## 4.2 Pengujian Kontrol Lampu

Pengujian lampu dilakukan dengan menguji apakah komunikasi antara aplikasi dan rangkaian lampu telah berfungsi dengan baik.

## 4.2.1 Tujuan

Tujuan dari pengujian ini adalah untuk menguji apakah lampu akan menyala atau mati setelah dikontrol melalui aplikasi kendali perangkat elektronik.

## 4.2.2 Peralatan Yang Digunakan

- 1. Perangkat keras (*Hardware*)
  - a. Smartphone android
  - b. Arduino Uno
  - c. Bluetooth HC-05
  - d. Lampu
  - e. Single Board Relay

- 2. Perangkan Lunak (Software)
  - a. Aplikasi kendali perangkat elektronik pada smartphone android

## 4.2.3 Prosedur Pengujian

- 1. Buka Aplikasi kendali perangkat elektronik.
- 2. Hubungkan bluetooth smartphone dengan bluetooth hc-05.
- 3. Dengan aplikasi kendali perangkat elektronik, untuk kontrol lampu terdapat dua tombol yaitu tombol nyala dan mati
- 4. Untuk kontrol otomatis, dapat dilakukan dengan tombol otomatis.

### 4.2.4 Hasil Pengujian Kontrol Lampu

Pengujian kontrol lampu dibutuhkan untuk memastikan bahwa komunikasi antara aplikasi dan lampu yang terhubung melalui arduino uno dapat bekerja sesuai keinginan atau tidak. Gambar 4.9 menunjukkan bahwa lampu 1 mati, Gambar 4.10 menunjukkan bahwa lampu 1 menyala, Gambar 4.11 menunjukkan bahwa lampu 2 mati, Gambar 4.12 menunjukkan bahwa lampu 2 menyala, Gambar 4.13 menunjukkan bahwa lampu 3 mati, dan Gambar 4.14 menunjukkan bahwa lampu 3 menyala.

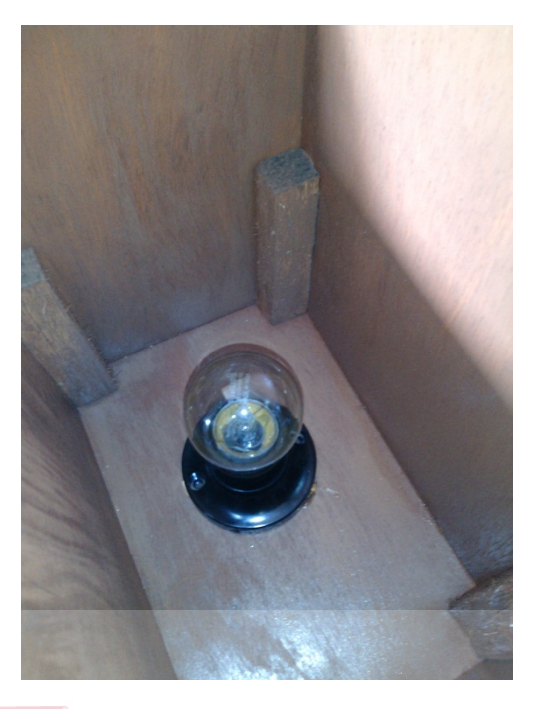

Gambar 4.9 Rangkaian Lampu 1 Dalam Kondisi Mati

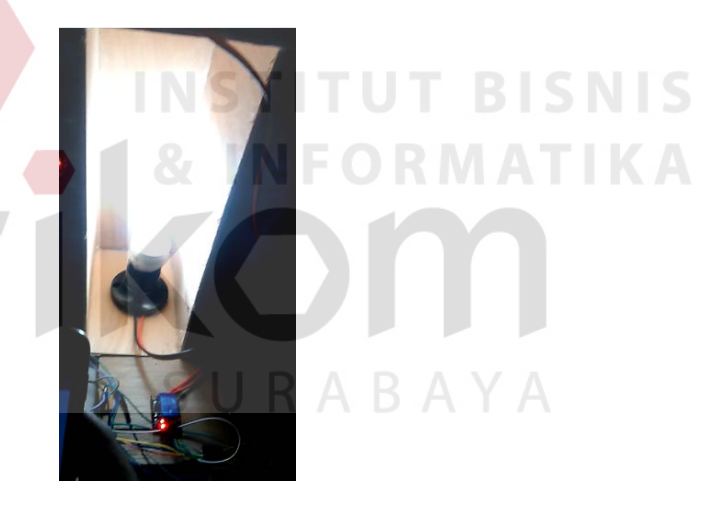

Gambar 4.10 Rangkaian Lampu 1 Dalam Kondisi Nyala

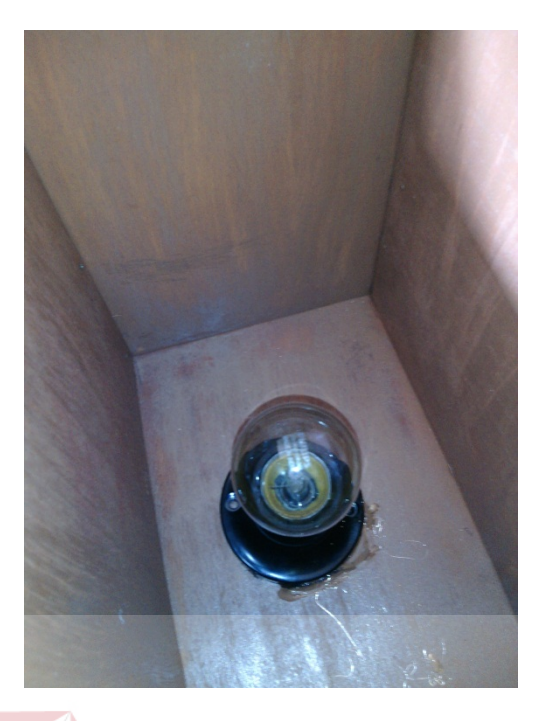

Gambar 4.11 Rangkaian Lampu 2 Dalam Kondisi Mati

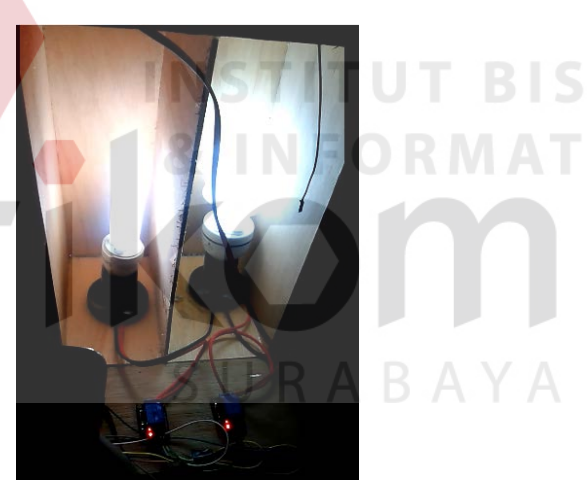

Gambar 4.12 Rangkaian Lampu 2 Dalam Kondisi Nyala

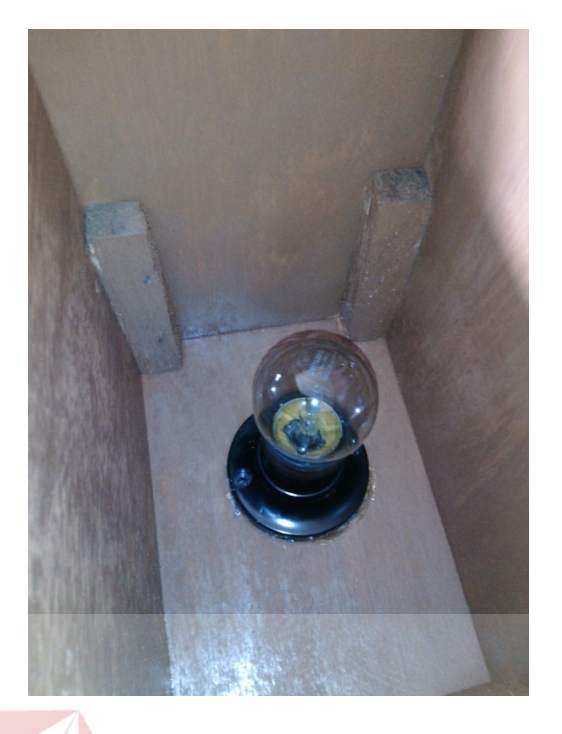

Gambar 4.13 Rangkaian Lampu 3 Dalam Kondisi Mati

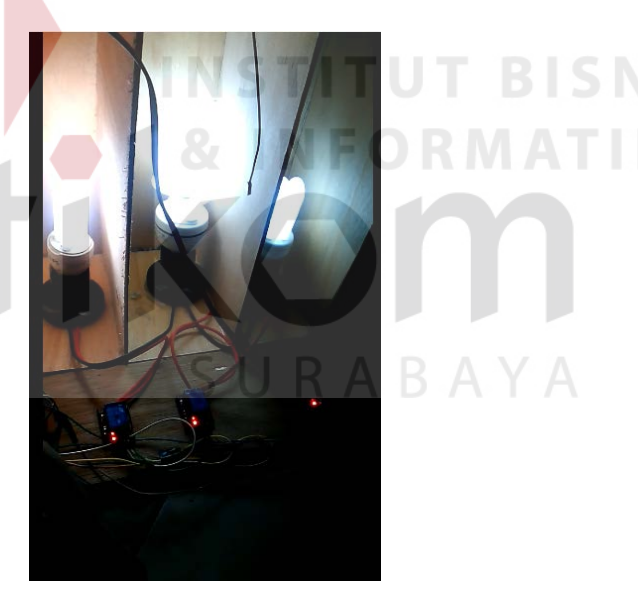

Gambar 4.14 Rangkaian Lampu 3 Dalam Kondisi Nyala

Untuk tingkat keberhasilan fungsi kontrol lampu perlu dilakukan beberapa kali percobaan yang hasilnya dapat dilihat dari Tabel 4.1.

| Daraahaan Ka   | Jenis T  | ombol    |    |
|----------------|----------|----------|----|
| rerconaan Ke - | Nyala    | Mati     |    |
| 1              | Berhasil | Berhasil |    |
| 2              | Berhasil | Berhasil |    |
| 3              | Berhasil | Berhasil |    |
| 4              | Berhasil | Berhasil |    |
| 5              | Berhasil | Berhasil |    |
| 6              | Berhasil | Berhasil |    |
| 7              | Berhasil | Berhasil |    |
| 8              | Berhasil | Berhasil |    |
| 9              | Berhasil | Berhasil |    |
| 10             | Berhasil | Berhasil |    |
| 11             | Berhasil | Berhasil |    |
| 12             | Berhasil | Berhasil | IS |
| 13             | Berhasil | Berhasil | AT |
| 14             | Berhasil | Berhasil |    |
| 15             | Berhasil | Berhasil |    |
| 16             | Berhasil | Berhasil |    |
| 17 S           | Berhasil | Berhasil | А  |
| 18             | Berhasil | Berhasil |    |
| 19             | Berhasil | Berhasil |    |
| 20             | Berhasil | Berhasil |    |
| 21             | Berhasil | Berhasil |    |
| 22             | Berhasil | Berhasil |    |
| 23             | Berhasil | Berhasil |    |
| 24             | Berhasil | Berhasil |    |
| 25             | Berhasil | Berhasil |    |
| 26             | Berhasil | Berhasil |    |
| 27             | Berhasil | Berhasil |    |
|                |          |          |    |

Tabel 4.1Hasil Percobaan Kontrol Lampu

| Percobaan Ke -  | Jenis Tombol |          |  |
|-----------------|--------------|----------|--|
| i ci coouun iic | Nyala        | Mati     |  |
| 28              | Berhasil     | Berhasil |  |
| 29              | Berhasil     | Berhasil |  |
| 30              | Berhasil     | Berhasil |  |

Untuk tingkat keberhasilan fungsi alat perlu dilakukan beberapa kali percobaan komunikasi *bluetooth* yang hasilnya dapat dilihat dari Tabel 4.2.

| Percobaan Ke - | Jarak Komunikasi | Status   |     |
|----------------|------------------|----------|-----|
| 1              | 1 Meter          | Berhasil |     |
| 2              | 2 Meter          | Berhasil |     |
| 3              | 3 Meter          | Berhasil |     |
| 4              | 4 Meter          | Berhasil | ISN |
| 5              | 5 Meter          | Berhasil | ATI |
| 6              | 6 Meter          | Berhasil |     |
| 7              | 7 Meter          | Berhasil |     |
| 8              | 8 Meter          | Berhasil |     |
| 9              | 9 Meter          | Berhasil | А   |
| 10             | 10 Meter         | Berhasil |     |
| 11             | 11 Meter         | Berhasil |     |
| 12             | 12 Meter         | Berhasil |     |
| 13             | 13 Meter         | Berhasil |     |
| 14             | 14 Meter         | Berhasil |     |
| 15             | 15 Meter         | Berhasil |     |
| 16             | 16 Meter         | Berhasil |     |
| 17             | 17 Meter         | Berhasil |     |
| 18             | 18 Meter         | Berhasil |     |
| 19             | 19 Meter         | Berhasil |     |

Tabel 4.2Hasil Percobaan Komunikasi Bluetooth

| Percobaan Ke - | Jarak Komunikasi | Status   |
|----------------|------------------|----------|
| 20             | 20 Meter         | Berhasil |
| 21             | 21 Meter         | Berhasil |
| 22             | 22 Meter         | Berhasil |
| 23             | 23 Meter         | Berhasil |
| 24             | 24 Meter         | Berhasil |
| 25             | 25 Meter         | Berhasil |
| 26             | 26 Meter         | Berhasil |
| 27             | 27 Meter         | Berhasil |
| 28             | 28 Meter         | Berhasil |
| 29             | 29 Meter         | Berhasil |
| 30             | 30 Meter         | Berhasil |

Percobaan komunikasi dilakukan dari berbagai jarak dan dilakukan dengan tidak adanya halangan yang menutupi jalur komunikasi antara modul *bluetooth* dengan *smartphone*.

## 4.3 Pengujian Pagar

Pengujian pagar dilakukan dengan menguji apakah komunikasi antara aplikasi kendali perangkat elektronik dan rangkaian pagar untuk membuka dan menutup telah berfungsi dengan baik.

## 4.3.1 Tujuan

Pengujian pagar ini bertujuan untuk menguji apakah motor dc akan bergerak setelah dikontrol melalui aplikasi kendali perangkat elektronik.

## 4.3.2 Alat yang digunakan

1. Perangkat Keras (Hardware)

- a. Smartphone android
- b. Motor dc 12 V
- c. Bluetooth hc-05
- d. Single Board Relay
- 2. Perangkat Lunak (Software)
  - a. Aplikasi kendali perangkat elektronik pada smartphone android.

## 4.3.3 Prosedur Pengujian

- 1. Buka Buka Aplikasi kendali perangkat elektronik.
- 2. Hubungkan *Bluetooth* smartphone dengan *Bluetooth* hc-05.
- 3. Hubungkan rangkaian pagar dengan arduino dengan kabel USB konventer.
- Dengan aplikasi kendali perangkat elektronik, akan menampilkan halaman kontrol yang digunakan untuk membuka dan menutup pagar.

# 4.3.4 Hasil Pengujian Sistem Kontrol Pagar

Pengujian sistem kontrol pagar dibutuhkan untuk memastikan bahwa komunikasi antara aplikasi kendali perangkat elektronik dan motor dc yang terhubung melalui arduino uno dapat bekerja sesuai keinginan atau tidak. Gambar 4.15 menunjukkan bahwa pagar dalam posisi terbuka dan Gambar 4.16 menunjukkan pagar pada posisi menutup setelah tombol tutup dalam aplikasi ditekan.

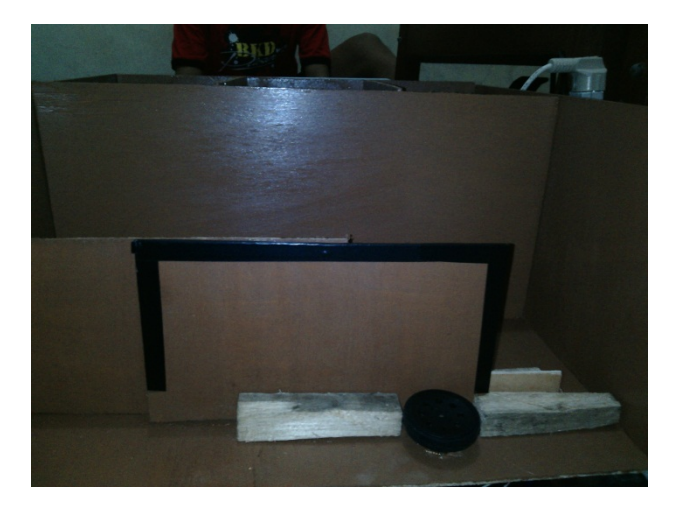

Gambar 4.15 Pagar pada posisi terbuka

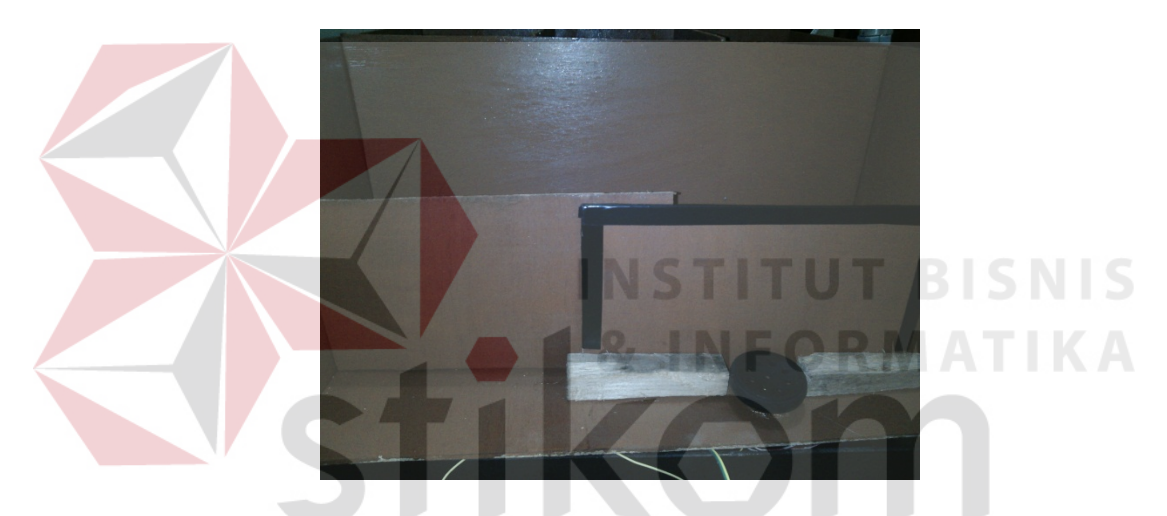

Gambar 4.16 Pagar pada posisi menutup

Untuk tingkat keberhasilan sistem kontrol pagar dalam posisi mengunci pintu perlu dilakukan beberapa kali percobaan yang hasilnya dapat dilihat dari Tabel 4.3.

| Percohaan Ke - | Jenis Tombol |          |  |
|----------------|--------------|----------|--|
| i creobuun ixe | Tutup        | Buka     |  |
| 1              | Berhasil     | Berhasil |  |
| 2              | Berhasil     | Berhasil |  |
| 3              | Berhasil     | Berhasil |  |
| 4              | Berhasil     | Berhasil |  |

Tabel 4.3Hasil Percobaan Sistem Kontrol Pagar

| Daraahaan Ka   | Jenis T  | ombol    |
|----------------|----------|----------|
| rercobaan Ke - | Tutup    | Buka     |
| 5              | Berhasil | Berhasil |
| 6              | Berhasil | Berhasil |
| 7              | Berhasil | Berhasil |
| 8              | Berhasil | Berhasil |
| 9              | Berhasil | Berhasil |
| 10             | Berhasil | Berhasil |
| 11             | Berhasil | Berhasil |
| 12             | Berhasil | Berhasil |
| 13             | Berhasil | Berhasil |
| 14             | Berhasil | Berhasil |
| 15             | Berhasil | Berhasil |
| 16             | Berhasil | Berhasil |
| 17             | Berhasil | Berhasil |
| 18             | Berhasil | Berhasil |
| 19             | Berhasil | Berhasil |
| 20             | Berhasil | Berhasil |
| 21             | Berhasil | Berhasil |
| 22             | Berhasil | Berhasil |
| 23             | Berhasil | Berhasil |
| 24             | Berhasil | Berhasil |
| 25             | Berhasil | Berhasil |
| 26             | Berhasil | Berhasil |
| 27             | Berhasil | Berhasil |
| 28             | Berhasil | Berhasil |
| 29             | Berhasil | Berhasil |
| 30             | Berhasil | Berhasil |
|                | l        | L        |

ISNIS ATIKA

| Percobaan Ke - | Jarak Komunikasi | Status   |  |
|----------------|------------------|----------|--|
| 1              | 1 Meter          | Berhasil |  |
| 2              | 2 Meter          | Berhasil |  |
| 3              | 3 Meter          | Berhasil |  |
| 4              | 4 Meter          | Berhasil |  |
| 5              | 5 Meter          | Berhasil |  |
| 6              | 6 Meter          | Berhasil |  |
| 7              | 7 Meter          | Berhasil |  |
| 8              | 8 Meter          | Berhasil |  |
| 9              | 9 Meter          | Berhasil |  |
| 10             | 10 Meter         | Berhasil |  |
| 11             | 11 Meter         | Berhasil |  |
| 12             | 12 Meter         | Berhasil |  |
| 13             | 13 Meter         | Berhasil |  |
| 14             | 14 Meter         | Berhasil |  |
| 15             | 15 Meter         | Berhasil |  |
| 16             | 16 Meter         | Berhasil |  |
| 17             | 17 Meter         | Berhasil |  |
| 18             | 18 Meter         | Berhasil |  |
| 19             | 19 Meter         | Berhasil |  |
| 20             | 20 Meter         | Berhasil |  |
| 21             | 21 Meter         | Berhasil |  |
| 22             | 22 Meter         | Berhasil |  |
| 23             | 23 Meter         | Berhasil |  |
| 24             | 24 Meter         | Berhasil |  |
| 25             | 25 Meter         | Berhasil |  |

Tabel 4.4Hasil Percobaan Komunikasi Bluetooth

| Percobaan Ke - | Jarak Komunikasi | Status   |
|----------------|------------------|----------|
| 26             | 26 Meter         | Berhasil |
| 27             | 27 Meter         | Berhasil |
| 28             | 28 Meter         | Berhasil |
| 29             | 29 Meter         | Berhasil |
| 30             | 30 Meter         | Berhasil |

Percobaan komunikasi dilakukan dari berbagai jarak dan dilakukan dengan tidak adanya halangan yang menutupi jalur komunikasi antara modul *bluetooth* dengan *smartphone*.

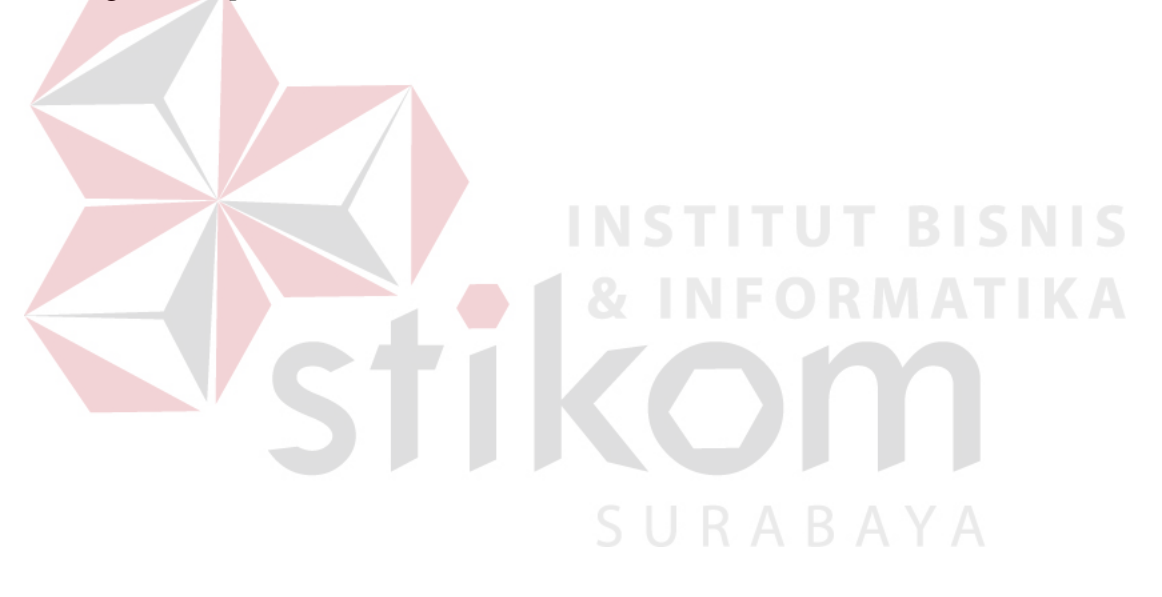